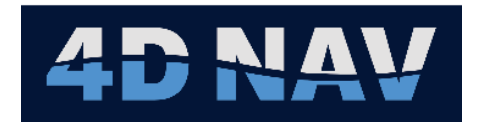

## NavView User Guide – Table of Contents

Document:4DN\_NVUG\_TOC\_01ARelease:01Revision:AReleased:6/19/20244D Nav, LLC

| Rel | Rev | Issue Description | Prepared | Reviewed | Approved | Date          |
|-----|-----|-------------------|----------|----------|----------|---------------|
|     |     |                   |          |          |          |               |
|     |     |                   |          |          |          |               |
|     |     |                   |          |          |          |               |
|     |     |                   |          |          |          |               |
|     |     |                   |          |          |          |               |
|     |     |                   |          |          |          |               |
|     |     |                   |          |          |          |               |
|     |     |                   |          |          |          |               |
|     |     |                   |          |          |          |               |
|     |     |                   |          |          |          |               |
| 01  | А   | Initial release   | SW       | GAW      | GAW      | June 19, 2024 |

© Copyright 2024 4D Nav LLC

Unless explicitly stated otherwise, all rights including those in copyright in the content of this document are owned or controlled by 4D Nav LLC (4D Nav). Except as otherwise expressly permitted under copyright law or by 4D Nav, the content of this document may not be copied, reproduced, republished, downloaded, posted, broadcast, or transmitted in any way without the written permission of 4D Nav.

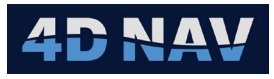

## Table of Contents

| 1.  | Intro | duction                                              | 1-1  |
|-----|-------|------------------------------------------------------|------|
| 1.1 | S     | Software                                             | 1-1  |
|     | 1.1.1 | NavView Installation Package                         | 1-2  |
|     | 1.1.2 | NavView - First Time Installation and Major Upgrades | 1-3  |
|     | 1.1.3 | NavView - Minor Upgrades                             | 1-6  |
|     | 1.1.4 | Optional Software - SQL Server Management Studio     | 1-9  |
|     | 1.1.5 | Optional Software - SQL Server Maintenance Solution  | 1-9  |
|     | 1.1.6 | Optional Software - SQL Server Express               | 1-10 |
|     | 1.1.7 | Optional Software - MongoDB and Redis                | 1-20 |
| 1.2 | S     | Software Upgrades                                    | 1-21 |
|     | 1.2.1 | NavView                                              | 1-21 |
|     | 1.2.2 | NavView Device Drivers                               | 1-21 |
|     | 1.2.3 | RealDWG                                              | 1-22 |
|     | 1.2.4 | Microsoft Software                                   | 1-22 |
| 1.3 | L     | icense Security                                      | 1-22 |
|     | 1.3.1 | USB Dongle                                           | 1-23 |
|     | 1.3.2 | Updating a Dongle                                    | 1-24 |
|     | 1.3.3 | Cloud Controlled Network Floating License            | 1-25 |
| 1.4 | L     | Jser Roles and Privileges                            | 1-37 |
|     | 1.4.1 | Roles Status/Access                                  | 1-38 |
|     | 1.4.2 | Roles Log In/Out                                     | 1-38 |
| 1.5 | Ν     | Navigating NavView                                   | 1-38 |
|     | 1.5.1 | Quick Access Toolbar                                 | 1-39 |
|     | 1.5.2 | File Menu                                            | 1-39 |
|     | 1.5.3 | Workspace Status/Access                              | 1-40 |
|     | 1.5.4 | Ribbons                                              | 1-40 |
|     | 1.5.5 | Workspace                                            | 1-48 |
| 1.6 | Т     | Technical Support                                    | 1-50 |
|     | 1.6.1 | How to Sign on to the Help Desk                      | 1-50 |
|     | 1.6.2 | How to Submit a Request                              | 1-52 |
|     | 1.6.3 | How to Track a Request                               | 1-53 |

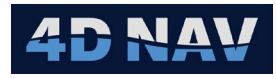

| avView Basics                                    | 2-1                                                                                                    |
|--------------------------------------------------|----------------------------------------------------------------------------------------------------|
| Pub/Sub Design                                   | 2-1                                                                                                    |
| Vehicle Local Coordinate Reference Frame and CRP | 2-1                                                                                                    |
| Pitch and Roll Sign Convention                   | 2-2                                                                                                    |
| Units of Measure                                 | 2-2                                                                                                    |
| Active Station                                   | 2-2                                                                                                    |
|                                                  | avView Basics<br>Pub/Sub Design<br>Vehicle Local Coordinate Reference Frame and CRP<br>Pitch and Roll Sign Convention<br>Units of Measure<br>Active Station |

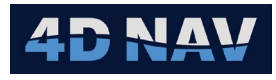

| 3. Ge | odesy                                                       | 3-1  |
|-------|-------------------------------------------------------------|------|
| 3.1   | EPSG Database                                               | 3-1  |
| 3.2   | Coordinate Reference Systems                                | 3-1  |
| 3.3   | Transformations                                             | 3-2  |
| 3.4   | Coordinate Operations                                       | 3-3  |
| 3.5   | Access Geodesy Configuration                                | 3-3  |
| 3.6   | Using the Horizontal CRS View                               | 3-4  |
| 3.6   | 1 Horizontal CRS Tab                                        | 3-4  |
| 3.6   | 2 Transformations Tab                                       | 3-6  |
| 3.6   | 3 Add a Horizontal CRS to NavView                           | 3-6  |
| 3.6   | 4 Create and Change a User Projected CRS                    | 3-9  |
| 3.6   | 5 Set the Working Projected CRS                             | 3-12 |
| 3.6   | 6 Remove a Horizontal CRS from NavView                      | 3-13 |
| 3.6   | 7 Delete a User Projected CRS                               | 3-13 |
| 3.6   | 8 Configure Transformations                                 | 3-13 |
| 3.6   | 9 Create and Change a User Transformations                  | 3-15 |
| 3.6   | 10 Delete a User Transformation                             | 3-17 |
| 3.6   | 11 Test Coordinate Operations                               | 3-18 |
| 3.6   | 12 Horizontal CRS Test Coordinate Operations                | 3-20 |
| 3.6   | 13 Transformations Test Coordinate Operation                | 3-20 |
| 3.7   | Using the Vertical CRS View                                 | 3-21 |
| 3.7.  | 1 Vertical CRS Tab                                          | 3-21 |
| 3.7.  | 2 Transformation Tab                                        | 3-22 |
| 3.7.  | 3 Add a Vertical CRS                                        | 3-23 |
| 3.7.  | 4 Create and Change User Vertical CRS                       | 3-25 |
| 3.7.  | 5 Set the Working Vertical CRS                              | 3-26 |
| 3.7.  | 6 Remove a Vertical CRS from NavView                        | 3-27 |
| 3.7.  | 7 Delete a User Vertical CRS from EPSG Database             | 3-27 |
| 3.7.  | 8 Configure Vertical Transformations                        | 3-27 |
| 3.7.  | 9 Create and Change a User Vertical Transformation          | 3-28 |
| 3.7.  | 10 Delete a User Vertical Transformation from EPSG Database | 3-29 |
| 3.7.  | 11 Vertical Transformation Tests                            | 3-30 |

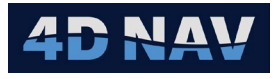

| 4. | Pro  | jeo | ects                                   | 4-1  |
|----|------|-----|----------------------------------------|------|
| 4  | 1.1  | 0   | Dverview                               | 4-1  |
|    | 4.1. | 1   | Project                                | 4-1  |
|    | 4.1. | 2   | Station                                | 4-1  |
| 2  | 1.2  | P   | Project Folder                         | 4-2  |
|    | 4.2. | .1  | Local > Station Folder                 | 4-3  |
|    | 4.2. | .2  | Shared > Data Folder                   | 4-3  |
|    | 4.2. | .3  | Shared > SyncFolder                    | 4-3  |
|    | 4.2. | .4  | Shared > Visuals Folder                | 4-4  |
|    | 4.2. | .5  | Shared > Working Folder                | 4-4  |
| 4  | 1.3  | С   | Create a New Project                   | 4-5  |
| 2  | 1.4  | 0   | Open an Existing Project               | 4-9  |
| 2  | 1.5  | La  | _aunch a Project on Start Up           | 4-10 |
| 4  | 1.6  | La  | _aunch a Project From the Command Line |      |
| 4  | 1.7  | In  | mport a Station                        |      |
| 4  | 1.8  | E   | Edit a Project                         | 4-12 |
|    | 4.8  | .1  | Geodesy                                | 4-12 |
|    | 4.8  | .2  | Project Configuration                  | 4-12 |
|    | 4.8  | .3  | Active Station                         | 4-12 |
|    | 4.8  | .4  | Configuration Tab                      | 4-12 |
|    | 4.8  | .5  | Preferences                            | 4-13 |
|    | 4.8  | .6  | Units of Measure                       | 4-14 |
|    | 4.8  | .7  | Display Format                         | 4-14 |
|    | 4.8  | .8  | Other                                  | 4-14 |
| 4  | 1.9  | P   | Project – Save As                      | 4-14 |

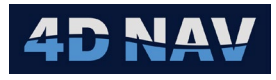

| 5. | Dev   | ices                                      | 1    |
|----|-------|-------------------------------------------|------|
| Į  | 5.1   | Overview                                  | 1    |
| į  | 5.2   | IO Devices Window                         | 1    |
| į  | 5.3   | Add a Device                              | 3    |
| į  | 5.4   | Remove a Device                           | 5    |
| Į  | 5.5   | Move Devices                              | 6    |
| Į  | 5.6   | Configure Device Communication Parameters | 6    |
|    | 5.6.  | 1 Serial                                  | 7    |
|    | 5.6.  | 2 UDP Client                              | 9    |
|    | 5.6.  | 3 TCP Client                              | 10   |
|    | 5.6.4 | 4 TCP Server                              | . 11 |
|    | 5.6.  | 5 Remote Serial                           | . 11 |
|    | 5.6.  | 6 File                                    | . 11 |
|    | 5.6.  | 7 Client Web Socket                       | .14  |
| į  | 5.7   | Configure Device Application              | .15  |
| į  | 5.8   | Monitoring a Device                       | .15  |
|    | 5.8.  | 1 Device Status Window                    | .15  |
|    | 5.8.  | 2 Device Terminal Window                  | .18  |
| į  | 5.9   | Raw Data Logging                          | .18  |

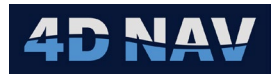

| 6. | Calo  | culations                                              | 1  |
|----|-------|--------------------------------------------------------|----|
| (  | 6.1   | Overview                                               | 1  |
| (  | 6.2   | Calculation Types                                      | 1  |
| (  | 6.3   | Error Propagation                                      | 2  |
| (  | 6.4   | Managing Calculations                                  | 3  |
|    | 6.4.1 | Add a Calculation                                      | 3  |
|    | 6.4.2 | 2 Remove a Calculation                                 | 5  |
|    | 6.4.3 | 3 Edit a Calculation                                   | 5  |
| (  | 6.5   | Configuring Calculation Input Observations             | 6  |
| (  | 6.6   | Automatic Failover                                     | 9  |
| (  | 6.7   | Rigid Body Calculation                                 | 10 |
|    | 6.7.1 | Multiple Observation Sources and Automatic Failover    | 10 |
|    | 6.7.2 | 2 Horizontal Velocity                                  | 10 |
|    | 6.7.3 | 3 Configure the Rigid Body Calculation                 | 11 |
|    | 6.7.4 | 4 Monitoring the Rigid Body Calculation                | 11 |
| (  | 6.8   | USBL Calculation                                       | 13 |
|    | 6.8.1 | Beacon Data Sources                                    | 14 |
|    | 6.8.2 | 2 Using USBL Position Data                             | 15 |
|    | 6.8.3 | 3 Using USBL Cartesian Data                            | 16 |
|    | 6.8.4 | 4 Using Beacon Geographic2D and Elevation Observations | 21 |
| (  | 6.9   | Kalman Filter Calculation                              | 21 |
|    | 6.9.1 | 1 Multiple Observation Sources and Automatic Failover  | 22 |
|    | 6.9.2 | 2 Configure the Kalman Filter Calculation              | 22 |
|    | 6.9.3 | 3 Monitoring the Kalman Filter Calculation             | 23 |
| (  | 6.10  | Static Draft Calculation                               | 26 |
|    | 6.10  | .1 Configure the Static Draft Calculation              | 27 |
|    | 6.10  | .2 Monitoring the Static Draft Calculation             | 27 |
| (  | 6.11  | Seabed Elevation Calculation                           | 28 |
|    | 6.11. | 1 Configure the Seabed Elevation Calculation           | 28 |
|    | 6.11. | 2 Monitoring Seabed Elevation Calculation              | 29 |
| (  | 5.12  | Relative Lever Arm Calculation                         | 29 |
|    | 6.12  | .1 Configure the Relative Lever Arm Calculation        | 29 |
|    | 6.12  | .2 Relative Lever Arm Monitoring                       | 30 |
| (  | 6.13  | Predicted Position                                     | 30 |
|    | 6.13  | .1 Configure the Predicted Position                    | 30 |

## 4D NAV

| 6.13             | 3.2  | Monitoring Predicted Position Calculation                  | 31 |
|------------------|------|------------------------------------------------------------|----|
| 6.14             | Dep  | oth From Pressure Calculation                              | 31 |
| 6.14             | 1.1  | Configure the Depth From Pressure Calculation              | 32 |
| 6.14             | 1.2  | Monitoring Depth From Pressure Calculation                 | 35 |
| 6.15             | Ger  | neric Calculation                                          | 35 |
| 6.15             | 5.1  | Configure the Generic Calculation                          | 35 |
| 6.16             | Hea  | ading From Positions Calculation                           | 36 |
| 6.16             | 6.1  | Configure the Heading From Position Calculation            | 36 |
| 6.16             | 6.2  | Monitoring the Heading from Position Calculation           | 37 |
| 6.17             | Loc  | okup                                                       | 38 |
| 6.17             | 7.1  | Configure the Lookup Calculation                           | 38 |
| 6.18             | DTI  | M Elevation Calculation                                    | 38 |
| 6.18             | 3.1  | Configure the DTM Elevation Calculation                    | 39 |
| 6.19             | Rel  | ative Position (Dynamic Body) Calculation                  | 39 |
| 6.19             | 9.1  | Configure the Relative Position (Dynamic Body) Calculation | 40 |
| 6.20             | Rigi | id Transform (Local) Calculation                           | 41 |
| 6.2              | 0.1  | Configure the Rigid Transform (Local) Calculation          | 41 |
| 6.21             | Rigi | id Transform (Geographic) Calculation                      | 42 |
| 6.2 <sup>-</sup> | 1.1  | Configure the Rigid Transform (Geographic) Calculation     | 42 |
| 6.22             | Rel  | ative Position (Static) Calculation                        | 43 |
| 6.2              | 2.1  | Configure the Relative Position (Static) Calculation       | 43 |
| 6.23             | Ang  | gular Acceleration Algorithm Calculation                   | 44 |
| 6.2              | 3.1  | Configure the Angular Acceleration Algorithm Calculation   | 45 |
| 6.2              | 3.2  | Monitoring the Angular Acceleration Algorithm Calculation  | 46 |
| 6.24             | Rer  | note Motion Algorithm Calculation                          | 46 |
| 6.2              | 4.1  | Motion Sensor Configuration and Output                     | 47 |
| 6.2              | 4.2  | Configure the Remote Motion Algorithm Calculation          | 47 |
| 6.2              | 4.3  | Monitoring the Remote Motion Algorithm Calculation         | 49 |

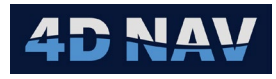

| 7. Vel | nicles                                         | 1  |
|--------|------------------------------------------------|----|
| 7.1    | Overview                                       | 1  |
| 7.2    | Vehicle Static Offsets and Tracking Points     | 1  |
| 7.3    | Realtime, Remote and Remote Telemetry Vehicles | 1  |
| 7.4    | Vehicle Management                             | 2  |
| 7.4    | 1 Add a Vehicle                                | 3  |
| 7.4    | 2 Import a Vehicle                             | 15 |
| 7.4    | 3 Edit Vehicle                                 | 16 |
| 7.4    | 4 Remove Vehicle                               | 17 |
| 7.5    | Monitoring                                     | 17 |
| 7.6    | Vehicle Data Tab                               | 19 |

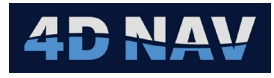

| 8. Windows                       | 4  |
|----------------------------------|----|
| 8.1 Overview                     | 4  |
| 8.1.1 Open a Window              | 4  |
| 8.1.2 Configure a Window         | 4  |
| 8.1.3 Close a Window             | 4  |
| 8.1.4 Window Configuration Files | 5  |
| 8.1.5 Available Windows          | 5  |
| 8.2 Log Window                   | 6  |
| 8.3 Text Windows                 | 6  |
| 8.3.1 Available Data             | 6  |
| 8.3.2 Tabular Text Window        | 8  |
| 8.3.3 Custom Text Window         | 14 |
| 8.3.4 Text Templates             | 19 |
| 8.3.5 Text Layouts               | 23 |
| 8.4 2D Map Window                | 25 |
| 8.4.1 Background Displays        | 26 |
| 8.4.2 GIS                        | 30 |
| 8.4.3 2D Map Configuration       | 32 |
| 8.4.4 Tools                      | 35 |
| 8.4.5 Short Cuts                 | 42 |
| 8.5 3D Map Window                | 49 |
| 8.5.1 Basic Operations           | 50 |
| 8.6 3Dx Map Window               | 59 |
| 8.6.1 Basic Operations           | 60 |
| 8.7 Archive Monitoring Window    | 63 |
| 8.8 Time Sync Window             | 64 |
| 8.9 AIS Window                   | 64 |
| 8.10 Explorer Window             | 66 |
| 8.11 Logbook Window              | 66 |
| 8.12 Web (View)                  | 67 |
| 8.13 Network Services Window     | 69 |
| 8.14 Chat Window                 | 70 |
| 8.15 QC Widgets Windows          | 71 |
| 8.15.1 Position QC Widget        | 71 |
| 8.15.2 Time Series QC Widget     | 73 |

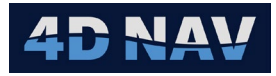

| 8.15 | .3  | Bar Chart QC Widget   | 75 |
|------|-----|-----------------------|----|
| 8.15 | .4  | Inclination QC Widget | 77 |
| 8.16 | Doc | uments                | 78 |
| 8.16 | .1  | Project Documents     | 78 |
| 8.16 | .2  | All Documents         | 80 |
| 8.16 | .3  | Manage Tags           | 80 |
| 8.17 | GPS | Status                | 80 |
| 8.18 | GPS | Satellite Status      | 82 |

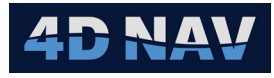

| 9. | Pip | pelines                                       | 3  |
|----|-----|-----------------------------------------------|----|
| ę  | 9.1 | Overview                                      | 3  |
| ę  | 9.2 | Pipelines Window                              | 3  |
| ę  | 9.3 | Add a Pipeline                                | 11 |
|    | 9.3 | 3.1 Add a Pipeline from the Pipelines Window  | 11 |
|    | 9.3 | Add a Pipeline from the Map View              | 11 |
| ę  | 9.4 | Create a Route Alignment from a Pipeline      | 13 |
| ę  | 9.5 | Remove a Pipeline                             | 13 |
| ę  | 9.6 | Edit a Pipeline                               | 14 |
|    | 9.6 | 6.1 Edit a Pipeline from the Pipelines Window | 14 |
|    | 9.6 | 6.2 Edit a Pipeline from the Map View         | 15 |
| ę  | 9.7 | Export Pipelines                              | 16 |
| ę  | 9.8 | Import Pipelines                              | 17 |
|    |     |                                               |    |

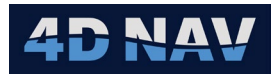

| 10. Survey Lines                                       | 1  |
|--------------------------------------------------------|----|
| 10.1 Overview                                          | 1  |
| 10.2 Survey Lines Window                               | 1  |
| 10.3 Add a Survey Line                                 | .5 |
| 10.3.1 Add a Survey Line from the Survey Lines Window  | .5 |
| 10.3.1.1 Add a Single Survey Line                      | .5 |
| 10.3.1.2 Add a Grid                                    | .5 |
| 10.3.1.3 Add a Parallel Line                           | .6 |
| 10.3.1.4 Add a Perpendicular Line                      | .7 |
| 10.3.2 Add a Survey Line from the Map View             | .8 |
| 10.3.2.1 Using a Map Tool                              | .8 |
| 10.3.2.2 From a Polyline                               | .9 |
| 10.4 Remove a Survey Line                              | 10 |
| 10.5 Edit a Survey Line                                | 10 |
| 10.5.1 Edit a Survey Line from the Survey Lines Window | 10 |
| 10.5.2 Edit a Survey Line from the Map View            | 11 |
| 10.6 Export Survey Lines                               | 12 |
| 10.7 Import Survey Lines                               | 12 |

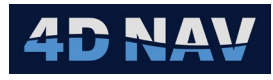

| 11.  | Way   | ypoints                                  | 1  |
|------|-------|------------------------------------------|----|
| 11.1 | 0     | Dverview                                 | 1  |
| 11.2 | W     | Vaypoints Window                         | 1  |
| 11.3 | A     | dd a Waypoint                            | .7 |
| 11   | 1.3.1 | Add a Waypoint from the Waypoints Window | .7 |
| 11   | .3.2  | Add a Waypoint from the Map View         | .7 |
| 11.4 | С     | Copy a Waypoint                          | .8 |
| 11.5 | R     | emove a Waypoint                         | .8 |
| 11.6 | E     | dit a Waypoint                           | .8 |
| 11   | 1.6.1 | Edit a waypoint from the Waypoint Window | .8 |
| 11   | 1.6.2 | Edit a Waypoint from the Map View        | .8 |
| 11.7 | E     | xport Waypoints                          | .9 |
| 11.8 | In    | mport Waypoints                          | .9 |

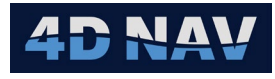

| 12.  | Guidance   | Calculations                             | 1  |
|------|------------|------------------------------------------|----|
| 12.1 | Overvie    | w                                        | 1  |
| 12.2 | Guidano    | ce Calculations Window                   | 1  |
| 12.3 | Add a G    | Guidance Calculation                     | 3  |
| 12.4 | Remove     | e a Guidance Calculation                 | 4  |
| 12.5 | Edit Gu    | idance Calculation                       | 4  |
| 12.6 | Guidano    | ce Displays                              | 9  |
| 12   | 2.6.1 Gui  | dance in the Text Windows                | 9  |
|      | 12.6.1.1 P | oint to Point Guidance Text              | 10 |
|      | 12.6.1.1.1 | Relative Velocity                        | 11 |
|      | 12.6.1.2   | Time of Intercept                        | 12 |
|      | 12.6.1.3   | Time to Intercept                        | 12 |
|      | 12.6.1.4   | Point to Route Guidance Text             | 12 |
|      | 12.6.1.5   | Point to 3D Line/3D Line to 3D Line      | 13 |
|      | 12.6.1.6   | Guidance Text Window                     | 14 |
| 12   | 2.6.2 Gui  | dance Tracking Window                    | 15 |
|      | 12.6.2.1   | Configuring the Guidance Tracking Window | 16 |
| 12   | 2.6.3 Off  | line Display                             | 17 |
|      | 12.6.3.1   | Configuring the Offline Display          | 18 |
|      | 12.6.3.1.1 | Adding a Range Threshold                 | 19 |
|      | 12.6.3.1.2 | 2 Removing a Range Threshold             | 20 |

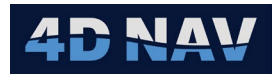

| .1 |
|----|
| .1 |
| .1 |
| 4  |
| 7  |
| 9  |
| 9  |
| 0  |
|    |

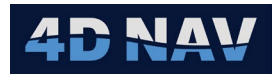

| 14.  | Data   | base Services                                             | 1  |
|------|--------|-----------------------------------------------------------|----|
| 14.1 | Ove    | erview                                                    | 1  |
| 14.2 | Сог    | nfiguring Database Services                               | 1  |
| 14   | .2.1   | Configure Server                                          | 2  |
| 14   | .2.2   | Configure Database Services for localdb                   | 4  |
| 14   | .2.3   | Configure Database Services for SQL Server or SQL Express | 5  |
| 14   | .2.4   | Test and Apply Database Service Connection                | 6  |
| 14.3 | Dig    | ital Terrain Model (DTM)                                  | 7  |
| 14   | .3.1   | DTMs, CRSs and Units                                      | 7  |
| 14   | .3.2   | Load a DTM                                                | 8  |
| 14   | .3.3   | Managing DTMs                                             | 13 |
| 14   | 1.3.4  | Contours from a DTM                                       | 14 |
|      | 14.3.4 | .1 Generating Contours from a DTM                         | 14 |
|      | 14.3.4 | .2 Contour Layers in Map Views                            | 16 |
| 14.4 | Pro    | ject Databases                                            | 16 |
| 14   | .4.1   | Database Backup                                           | 17 |
| 14   | .4.2   | Database Archive                                          | 18 |
| 14   | .4.3   | Database Detach                                           | 19 |
| 14   | .4.4   | Add Database From Server                                  | 19 |
| 14.5 | Qui    | ck Fixes                                                  | 20 |
| 14   | .5.1   | Quick Fix Configuration                                   | 20 |
| 14   | .5.2   | Take a Quick Fix                                          | 29 |
| 14   | .5.3   | Accessing Quick Fix Data                                  | 29 |
| 14.6 | Tid    | es                                                        | 35 |
| 14   | .6.1   | Management                                                | 35 |
| 14   | .6.2   | Query                                                     | 38 |
| 14.7 | Dat    | a Recording                                               | 39 |
| 14   | l.7.1  | Configure Data Recording                                  | 39 |
| 14   | .7.2   | Start/Stop Recording                                      | 43 |
| 14   | 1.7.3  | Monitor Recording                                         | 43 |
|      | 14.7.3 | 1 Explorer View                                           | 43 |
|      | 14.7.3 | 2 Text Views                                              | 45 |
|      | 14.7.3 | .3 Data Archive View                                      | 45 |
| 14   | 1.7.4  | Data Query                                                | 46 |
|      | 14.7.4 | 1 Data Formatters                                         | 53 |

4D NAV

| 14.7.4   | 4.2 Query Control                     | 55 |
|----------|---------------------------------------|----|
| 14.7     | .7.4.2.1 Time Series - Timing Control | 55 |
| 14.7     | .7.4.2.2 Selected Datasource Timing   | 55 |
| 14.7     | .7.4.2.3 Fixed Interval Timing        | 56 |
| 14.7     | .7.4.2.4 Manual Times                 | 56 |
| 14.7     | 7.4.2.5 Minimum Interval              | 57 |
| 14.7     | .7.4.2.6 Statistical Options          | 57 |
| 14.7.4   | 4.3 Export/Import of Query Settings   | 58 |
| 14.7.5   | Query Schedule                        | 58 |
| 14.8 Pos | sition Fix                            | 59 |
| 14.8.1   | Add a Position Fix                    | 60 |
| 14.8.2   | Position Fix Profiles                 | 64 |
| 14.8.2   | 2.1 Adding a Position Fix Profile     | 65 |
| 14.8.3   | Edit Position Fix Settings            | 65 |
| 14.8.3   | 3.1 Remove a Position Fix             | 67 |
| 14.8.3   | 3.2 Configure Position Fix report     | 67 |
| 14.8.4   | Active Position Fix View              | 69 |
| 14.8.4   | 4.1 Position Fix View Tool Bar        | 70 |
| 14.8.4   | 4.2 Position Fix Data View            | 70 |
| 14.8     | .8.4.2.1 Results Tab                  | 70 |
| 14.8     | .8.4.2.2 Sessions Tab                 | 71 |
| 14.8     | .8.4.2.3 Data Tab                     | 71 |
| 14.8     | .8.4.2.4 Details - Time Series Tab    | 75 |
| 14.8     | .8.4.2.5 Details - Y Time Series      | 76 |
| 14.8     | .8.4.2.6 Details - Histogram Tab      | 77 |
| 14.8     | .8.4.2.7 Details - Y Histogram Tab    | 78 |
| 14.8.5   | Query Position Fix View               | 79 |
| 14.9 Coi | onfiguration History                  | 81 |
| 14.10 C  | DVL Calibration                       | 81 |
| 14.10.1  | Recording DVL Calibration Data        | 82 |
| 14.10.2  | Data Query                            | 82 |
| 14.10.3  | Calibration                           |    |
| 14.10.4  | Methodology                           | 86 |
| 14.10.5  | Workflow                              | 87 |
| 14.10.6  | Example                               | 87 |
| 14.11 US | SBL Calibration                       |    |

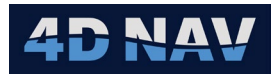

| 15.  | Conne    | ections                                 | 1    |
|------|----------|-----------------------------------------|------|
| 15.1 | Ove      | erview                                  | 1    |
| 15.2 | Add      | a Connection                            | 2    |
| 15.3 | Rer      | nove a Connection                       | 3    |
| 15.4 | Cor      | ifigure a Connection                    | 3    |
| 15   | .4.1     | Straight Line Connection                | 3    |
|      | 15.4.1.1 | Configuring a Straight Line Connection  | 3    |
| 15   | .4.2     | 3D Polyline Connection                  | 6    |
|      | 15.4.2.  | 1 Configuring a 3D Polyline             | 6    |
| 15   | 5.4.3    | User Observation Source Connection      | 10   |
|      | 15.4.3.  | 1 Configure a User Observation Source   | 10   |
| 15   | .4.4     | Towed Body Connection                   | 10   |
|      | 15.4.4.  | 1 Configure a Towed Body                | . 11 |
| 15   | 5.4.5    | Observation Distributor                 | 14   |
|      | 15.4.5.  | 1 Configure observation distributor     | 14   |
| 15   | .4.6     | Cable Distance To Go (DitGo) Connection | 15   |
|      | 15.4.6.  | 1 Configure DitGo Connection            | 15   |
| 15   | 5.4.7    | Articulated Frame Connection            | 20   |
|      | 15.4.7.  | 1 Configure an Articulated Frame        | 20   |
| 15   | .4.8     | Crane Connection                        | 24   |
|      | 15.4.8.  | 1 Configure a Crane                     | 24   |
| 15   | 6.4.9    | Layback Connection                      | 28   |
|      | 15.4.9.  | 1 Configuring a Layback Connection      | 28   |

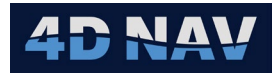

| 16. U | SBL Box   | in and Calibration                        | 1  |
|-------|-----------|-------------------------------------------|----|
| 16.1  | Overvie   | w                                         | 1  |
| 16.2  | USBL C    | alibration                                | 1  |
| 16.2  | .1 Acc    | essing the USBL Calibration Feature       | 1  |
| 16.2  | .2 USE    | 3L Calibration States: Active & Completed | 2  |
| 16.2  | .3 USE    | 3L Data Collection Planning               | 3  |
| 16.2  | .4 Edit   | t an Active Calibration's Settings        | 6  |
| 16.2  | .5 USE    | 3L Calibration Data Collection            | 8  |
| 16.2  | .6 Fina   | alizing an Active Calibration             | 11 |
| 16.2  | .7 USE    | 3L Calibration Processing                 | 11 |
| 16    | 5.2.7.1   | USBL Calibration Data View                | 13 |
|       | 16.2.7.1. | 1 List tab                                | 14 |
|       | 16.2.7.1. | 2 Slant Range Tab                         | 16 |
|       | 16.2.7.1. | 3 Beacon Tab                              | 18 |
|       | 16.2.7.1. | 4 USBL XYZ Tab                            | 19 |
| 16    | 5.2.7.2   | Calibration Parameters Tab                | 21 |
| 16    | 5.2.7.3   | Offsets Tab                               | 21 |
| 16    | 5.2.7.4   | Beacon Info Tab                           | 22 |
| 16    | 5.2.7.5   | Boxin Only                                | 23 |
| 16    | 6.2.7.6   | Solve For USBL Calibration Values         | 24 |

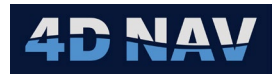

| 17.  | Beacons                   | 1  |
|------|---------------------------|----|
| 17.1 | Beacon Configuration      | 1  |
| 17   | 1.1 Add a Beacon          | .2 |
|      | 17111 HPR Beacon          | 2  |
|      | 17112 Generic USBI Beacon | 3  |
| 17 2 | Using Beacons             | 4  |
| 11.2 |                           |    |

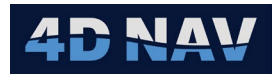

| 18.  | ADCI  | Ρ                        | 1    |
|------|-------|--------------------------|------|
| 18.1 | Ov    | erview                   | 1    |
| 18.2 | AD    | CP Device Configuration  | 1    |
| 1    | 3.2.1 | Add ADCP Device          | 1    |
| 18   | 3.2.2 | RDI Device Communication | 4    |
| 18.3 | Lo    | gging ADCP Profiles      | 8    |
| 18   | 3.3.1 | Continuous Profile       | 8    |
| 18   | 3.3.2 | Static Profile           | .13  |
| 18.4 | AD    | CP Capture               | .14  |
| 18.5 | AD    | CP Visuals               | . 17 |
| 18   | 3.5.1 | View Saved ADCP Profiles | 17   |
| 18   | 3.5.2 | View Live ADCP Profile   | .18  |

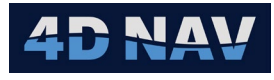

| 19. E | Exclusion Zones                   | 1  |
|-------|-----------------------------------|----|
| 19.1  | Managing Exclusion Zones          | 1  |
| 19.1  | 1.1 Exclusion Zones Configuration | 1  |
| 1     | 19.1.1.1 Dynamic Objects Tab      | .2 |
| 1     | 19.1.1.2 Regions Tab              | .3 |
|       | 19.1.1.2.1 Static Region          | .4 |
|       | 19.1.1.2.2 Dynamic Body Region    | .9 |
|       | 19.1.1.2.1 Dynamic Line Region    | 0  |
| 1     | 19.1.1.3 Graphics Tab             | 11 |
| 19.2  | Monitoring Exclusion Zone Alerts  | 12 |
| 19.2  | 2.1 Map View                      | 12 |
| 19.2  | 2.2 Alert List Window             | 13 |
| 19.2  | 2.3 Alert List Configuration      | 13 |
| 19.2  | 2.4 Acknowledging Alerts          | 15 |

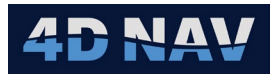

| 20. W | 'atch   | Regions                     | 1    |
|-------|---------|-----------------------------|------|
| 20.1  | Mana    | aging Watch Groups          | 1    |
| 20.2  | Basi    | c Configuration             | 2    |
| 20.2  | .1 (    | Configure Dynamic Objects   | 2    |
| 20.2  | .2 (    | Configure Regions           | 4    |
| 20    | ).2.2.1 | 1 Static Region             | 4    |
| 20    | ).2.2.2 | 2 Dynamic Body Region       | 8    |
| 20    | ).2.2.3 | 3 Dynamic Line Region       | 10   |
| 20.2  | .3      | Graphics                    | . 11 |
| 20.3  | Mon     | itoring Watch Region Alerts | . 11 |
| 20.3  | .1      | Map View                    | . 11 |
| 20.3  | .2      | Alert List Window:          | 12   |
| 20.3  | .3      | Alert List Configuration    | 13   |
| 20.3  | .4      | Acknowledging Alerts        | 15   |
|       |         |                             |      |

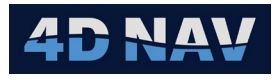

| 21.  | Alerts | 5                            | 1  |
|------|--------|------------------------------|----|
| 21.1 | Mar    | naging Alerts                | 1  |
| 21   | .1.1   | Add/Remove an Alert Group    | 1  |
| 21   | .1.2   | Configure Alerts in a Group  | .2 |
| 21.2 | Mor    | nitoring Alerts              | .6 |
| 21   | .2.1   | Monitoring Alerts Locally    | .6 |
| 21   | .2.2   | Monitoring Alerts – Remotely | .7 |
|      |        |                              |    |

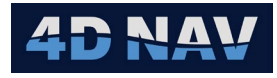

| 22.  | JSON Exchange          | 1 |
|------|------------------------|---|
| 22.1 | ر<br>ا Overview        | 1 |
| 22.2 | 2 Published Data       | 1 |
| 22.3 | 3 Configuring JSON     | 1 |
| 22.4 | 4 Monitoring JSON      | 3 |
|      | 5 · · · <b>5</b> · · · |   |

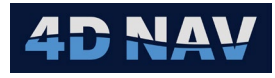

| 23.  | Network Services                                | 1  |
|------|-------------------------------------------------|----|
| 23.1 | Overview                                        | 1  |
| 23.2 | 2 Software                                      | 1  |
| 23.3 | 3 Configuring Network Services (Network Server) | 1  |
| 23.4 | Configuring Network Services (Remotes)          | .2 |
| 23.5 | 5 Monitoring Network Services                   | .3 |
| 23.6 | S Time Sync                                     | .6 |

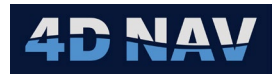

| 24. A | larms              | 1  |
|-------|--------------------|----|
| 24.1  | Managing Alarms    | 1  |
| 24.2  | Adding Alarms      | 1  |
| 24.3  | Configuring Alarms | .2 |
| 24.3  | 3.1 Data Sources   | .2 |
| 24.3  | 3.2 Conditions     | .5 |
| 24.4  | Monitoring Alarms  | .7 |
| 24.4  | 4.1 Alarms Status  | .7 |
| 24.4  | 4.2 Alarm Console  | .8 |
| 24.4  | 4.3 Text Window    | .9 |
|       |                    |    |